## 弊社業務につきましては平素より格別なるご高配を賜りまことにありがとうございます。 団体扱い火災保険の申し込みにつきましては下記の要領でお手続きくださいますようよろしくお願い申し上げます。

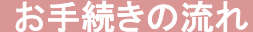

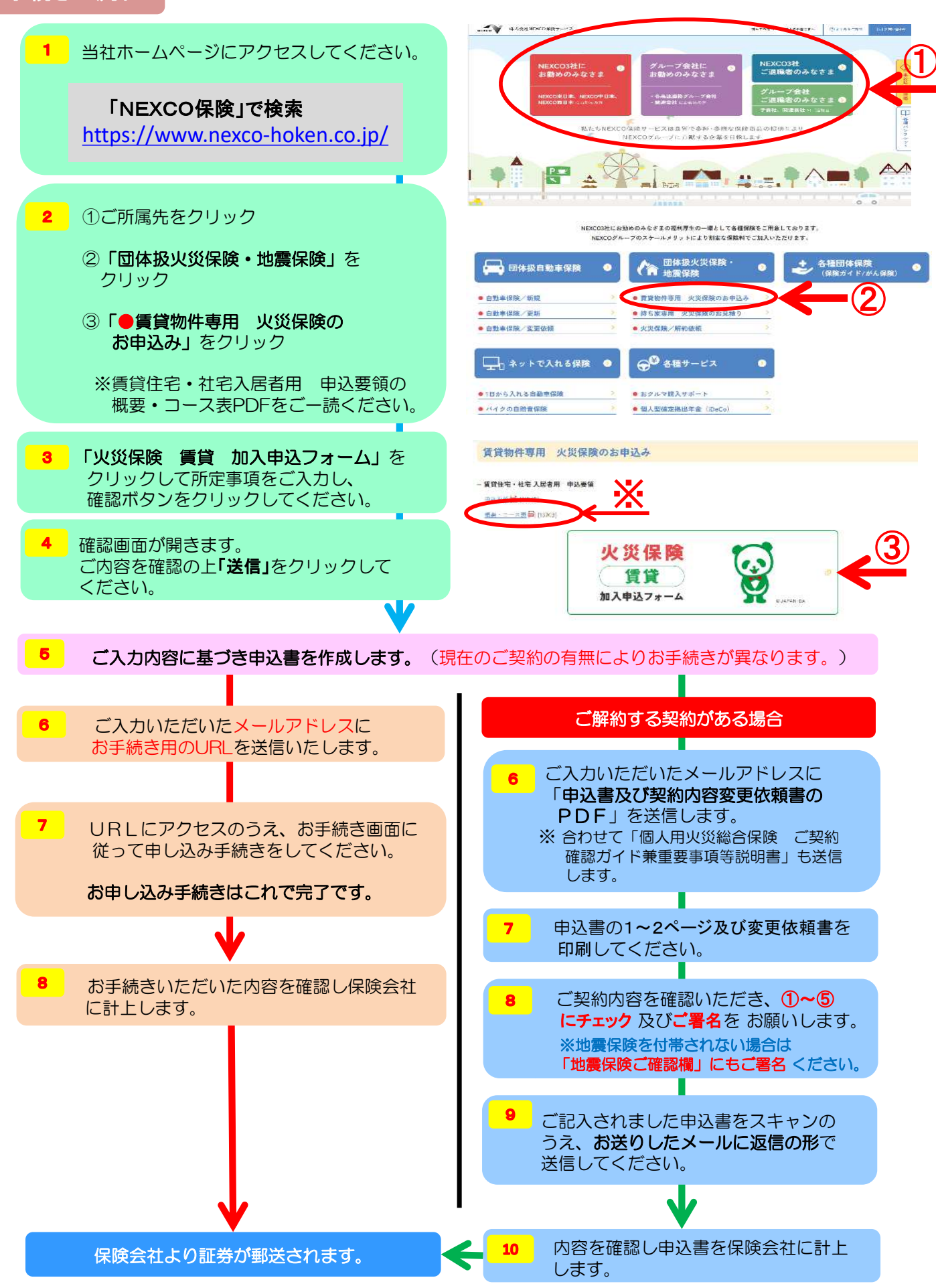

2024.3.1